# FLUX.1 Kontext (Essai GRATUIT)

## Chaine YouTube : Tech2Al

Lien:<u>https://www.youtube.com/watch?v=UOfqgGZZHLk</u> Le tuto détaillé par <u>Genspark.ai</u> à partir de la transcription de la vidéo

# FLUX.1 Kontext : Le Guide Complet du Débutant 🚀

L'avenir de la retouche d'images par IA commence ici !

## @ Qu'est-ce que FLUX.1 Kontext ?

FLUX.1 Kontext représente une révolution dans l'édition d'images par intelligence artificielle. Cette plateforme permet de réaliser des modifications complexes en quelques secondes, sans aucune compétence technique préalable. Que vous souhaitiez restaurer une photo de famille centenaire ou transformer votre portrait en personnage de manga, tout devient possible avec des prompts textuels simples.

## Source et Inspiration

Ce tutoriel s'appuie sur la vidéo complète de <u>Tech2AI</u>, , une ressource incontournable pour maîtriser les dernières innovations en IA générative.

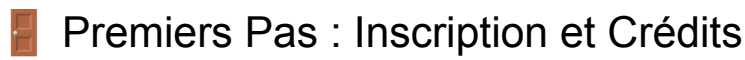

#### Création de Compte

- Âge requis : 18 ans minimum
- Crédits de bienvenue : 200 crédits gratuits offerts
- Coût par génération : 4 crédits (soit 50 images gratuites pour débuter)
- Interface : Accès direct au "playground" après inscription

#### Navigation dans l'Interface

L'interface se compose de plusieurs éléments clés :

- Barre de prompt : Zone de saisie des instructions textuelles
- Sélecteur de modèle : Choix entre différentes versions de FLUX
- Zone d'import : Glisser-déposer vos images
- Galerie de résultats : Visualisation des créations

## 🛠 Les Modèles Disponibles

Gamme FLUX.1

- FLUX 1 Pro : Version standard, équilibrée
- FLUX 1.1 Pro Ultra : Performance supérieure
- FLUX 1 Context Pro : Spécialisé dans la compréhension contextuelle
- FLUX 1 Context Max : Performance maximale, résultats optimaux

Conseil d'expert : commencez **par FLUX 1 Context Pro** pour un bon compromis qualité/vitesse.

## Fonctionnalités Essentielles

### 1. Zoom et Amélioration Ultra-Rapide

Cas d'usage : Rendre net un détail flou dans une photo Méthode :

- Importez votre image
- Prompt : "Make the bird ultra sharp and detailed" (Rends l'oiseau ultra net et détaillé)
- Génération en 2-3 secondes

### 2. Détourage et Mise en Scène Professionnelle

Idéal pour : E-commerce, catalogues produits Technique :

- Uploadez l'image du produit
- Prompt : "Extract the dress and place it on white background" (Extrais la robe et place-la sur fond blanc)
- Résultat : Produit isolé, prêt pour la vente en ligne

### 3. Restauration de Photos Anciennes

Révolutionnaire : Colorisation et restauration automatiques Processus :

- Importez la photo vintage

- Prompt simple : "Restore and colorize this old photo" (Restaure et colorise cette vieille photo)
- Astuce avancée : Précisez le nombre de personnes si l'IA se trompe

### 4. Modification de Texte Contextuelle

Exemple concret : Changer le nom d'une ville sur un panneau

Avantage : Conservation du style graphique original

Prompt type : "Change the text to [nouveau texte]" (Change le texte en [nouveau texte])

### 5. Transformation d'Expressions et Poses

Possibilités infinies :

- Faire tourner une tête vers la caméra
- Ajouter un sourire naturel
- Modifier la posture

Prompt exemple : "Make the person look at the camera and smile" (Fais regarder la personne vers la caméra et sourire)

## Search Stransformations Créatives

#### Changements de Style Artistique

Styles disponibles :

- Manga/Anime : "Transform into manga style" (Transforme en style manga)
- Disney-Pixar : "Convert to Pixar animation style" (Convertis en style animation Pixar)
- Simpson : "Turn into Simpson character" (Transforme en personnage des Simpson)

#### Effets Météorologiques

Cas pratique : Ajouter de la neige à une scène Méthode :

- Fonction "Edit" sur l'image existante
- Prompt : "Add heavy snowfall to the scene" (Ajoute de fortes chutes de neige à la scène)
- L'IA adapte automatiquement l'éclairage et l'ambiance

## 🔧 Outils Avancés

#### Fonction "Fill" - Modification Localisée

Usage : Changer un élément spécifique sans toucher au reste Exemple : Remplacer un tableau sur un mur Processus :

- 1. Sélectionnez la zone à modifier
- 2. Décrivez le changement souhaité
- 3. L'IA préserve la cohérence de l'ensemble

#### Fonction "Expand" - Extension d'Image

Utilité : Agrandir le cadre d'une photo Options prédéfinies :

- Portrait vers Paysage
- Carré vers Rectangle
- Formats personnalisés

#### Suppression de Filigranes

Révolutionnaire : Élimination automatique des watermarks Simplicité : Un prompt suffit : "Remove watermark" (Supprime le filigrane)

## 🔆 Paramètres et Optimisation

### Paramètres Essentiels

- Aspect Ratio : Format de sortie souhaité
- Batch Size : Nombre d'images générées simultanément
- Safety Tolerance : Niveau de filtrage du contenu
- Promptum Scaling : Intensité d'application du prompt

#### Conseils d'Optimisation

- Langue des prompts : L'anglais donne de meilleurs résultats
- Précision descriptive : Plus le prompt est détaillé, meilleur est le résultat
- Itérations : N'hésitez pas à affiner via l'onglet "Edit"

## 💡 Techniques Avancées

#### **Extraction Produit E-commerce**

Spécialité : Mise en scène professionnelle automatique Astuce : Traduisez vos prompts en anglais pour de meilleurs résultats d'extraction

#### Harmonisation Automatique

Intelligence : L'IA ajuste automatiquement :

- L'éclairage selon le nouvel environnement
- Les couleurs pour la cohérence
- Les ombres et reflets

### Correction d'Erreurs IA

Stratégie : Si le résultat n'est pas satisfaisant :

- 1. Ajoutez plus de détails dans votre prompt
- 2. Précisez les éléments importants
- 3. Utilisez des termes techniques spécifiques

## 📚 Exemples de Prompts Pratiques

### **Retouche Portrait**

- "Make the skin smoother and remove blemishes" (Rends la peau plus lisse et supprime les imperfections)

- "Brighten the eyes and enhance the smile" (Éclaircie les yeux et améliore le sourire)
- "Change the hair color to blonde" (Change la couleur des cheveux en blond)

### Modification d'Environnement

- "Change the background to a sunset beach" (Change l'arrière-plan en plage au coucher du soleil)

- "Add more greenery and flowers to the garden" (Ajoute plus de verdure et de fleurs au jardin)

- "Make it look like winter with snow" (Fais que ça ressemble à l'hiver avec de la neige)

## Effets Artistiques

- "Apply a vintage film effect" (Applique un effet film vintage)
- "Make it look like an oil painting" (Fais que ça ressemble à une peinture à l'huile)

- "Convert to black and white with dramatic lighting" (Convertis en noir et blanc avec un éclairage dramatique)

## Workflow Recommandé pour Débutants

## Étape 1 : Familiarisation

- Testez avec des images simples
- Expérimentez les prompts de base
- Explorez chaque fonction individuellement

### Étape 2 : Maîtrise Progressive

- Combinez plusieurs techniques
- Affinez vos prompts
- Utilisez les fonctions d'édition avancées

## Étape 3 : Créativité Débridée

- Expérimentez les styles artistiques
- Créez des compositions complexes
- Développez votre signature visuelle

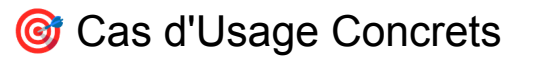

#### **Pour les Particuliers**

- Restauration de photos de famille
- Amélioration de selfies
- Créations artistiques personnelles

#### Pour les Professionnels

- Photos produits e-commerce
- Retouche photographique rapide
- Création de contenu marketing

### Pour les Créatifs

- Exploration de styles artistiques
- Prototypage visuel rapide
- Inspiration créative illimitée

## 🚀 L'Avenir avec FLUX.1 Kontext

Cette technologie représente un tournant majeur dans la démocratisation de l'édition d'images. La précision, la rapidité et la facilité d'utilisation ouvrent des perspectives inédites pour tous les créateurs, qu'ils soient amateurs ou professionnels.

La révolution est en marche : FLUX.1 Kontext prouve que l'IA générative n'est plus l'apanage des experts techniques, mais un outil accessible qui décuple la créativité de chacun.

#### Source : Vidéo Tech2AI

Ce guide vous donne toutes les clés pour maîtriser FLUX.1 Kontext. L'aventure ne fait que commencer dans ce nouveau monde où l'imagination devient la seule limite à la création visuelle !